## Installation du russe et du clavier russe phonétique

(pour Windows 7)

Suivez ce mode d'emploi pour installer le russe

#### **1. INSTALLATION DU RUSSE**

# Clic sur DémarrerClic sur Panneau de configuration

| <ul> <li>Default Programs</li> <li>Desktop Gadget Gallery</li> <li>Windows DVD Maker</li> </ul>      | 209                 |                                                       |
|----------------------------------------------------------------------------------------------------|---------------------|-------------------------------------------------------|
| <ul> <li>Windows Fax and Scan</li> <li>Windows Media Center</li> <li>Windows Media Player</li> </ul> | Documents           |                                                       |
| <ul> <li>Windows Update</li> <li>XPS Viewer</li> <li>Accessories</li> </ul>                          | Pictures<br>Music   | All and a second second                               |
| J Games<br>Maintenance<br>Startup                                                                    | Games               |                                                       |
|                                                                                                    | Control Panel       |                                                       |
|                                                                                                    | Devices and removes | ngs and customize the functionality of your computer. |
| 4 Back                                                                                               | Help and Support    |                                                       |
| Search programs and files                                                                            | Shut down 🕨         |                                                       |
| 🧐 📋 O.                                                                                               |                     |                                                       |

#### - Clic sur Option régionales et linguistiques (Langues & régions)

| Adjust your computer's set       | tings                             |                                                          |                                                        |
|----------------------------------|-----------------------------------|----------------------------------------------------------|--------------------------------------------------------|
| 🏲 Action Center                  | administrative Tools              | 🛃 AutoPlay                                               | 🐌 Backup and Restore                                   |
| 💶 Color Management               | 🔯 Credential Manager              | 骨 Date and Time                                          | 🗑 Default Programs                                     |
| 🚔 Device Manager                 | n Devices and Printers            | 💻 Display                                                | Sase of Access Center                                  |
| A Fonts                          | 🔒 Getting Started                 | 🚜 HomeGroup                                              | 🔒 Indexing Options                                     |
| Keyboard                         | Docation and Other Sensors        | I Mouse                                                  | 😨 Network and Sharing Center                           |
| Parental Controls                | Performance Information and Tools | Personalization                                          | Phone and Modem                                        |
| Programs and Features            | P Recovery                        | 🔗 Region and Language                                    | 🐻 RemoteApp and Desktop Connection                     |
| Speech Recognition User Accounts | Sync Center Windows CardSpace     | I⊈ System<br>Region and L<br>Windows Defend Customize se | anguage                                                |
| X User Accounts                  | 📑 Windows CardSpace               | Windows Defend Customize se<br>languages, n<br>dates,    | ettings for the display of Firewall umbers, times, and |

### - Clic sur Installer des (nouveaux) claviers

( ne pas cliquer sur installation / désinstallation de langues supplémentaires

(sauf si vous souhaitez écrire en plus en arabe, hébreu, thaï, coréen, japonais chinois etc.)

| Formats Location Keyboards and Languages Administrative                                                                      |  |  |  |  |
|----------------------------------------------------------------------------------------------------|--|--|--|--|
| Keyboards and other input languages                                                                                          |  |  |  |  |
| To change your keyboard or input language click Change keyboards.                                                            |  |  |  |  |
| Change keyboards                                                                                                    |  |  |  |  |
| How do I change the keyboard layout for the Welcome screen?                                                                  |  |  |  |  |
| Display language                                                                                                    |  |  |  |  |
| Install or uninstall languages that Windows can use to display text and<br>where supported recognize speech and handwriting. |  |  |  |  |
| 🛞 Install/uninstall languages                                                                                                |  |  |  |  |
| Choose a display language:                                                                                                   |  |  |  |  |
| English                                                                                                    |  |  |  |  |
|                                                                                                    |  |  |  |  |
|                                                                                                    |  |  |  |  |

la liste des claviers installés apparaît et -Clic sur Ajouter

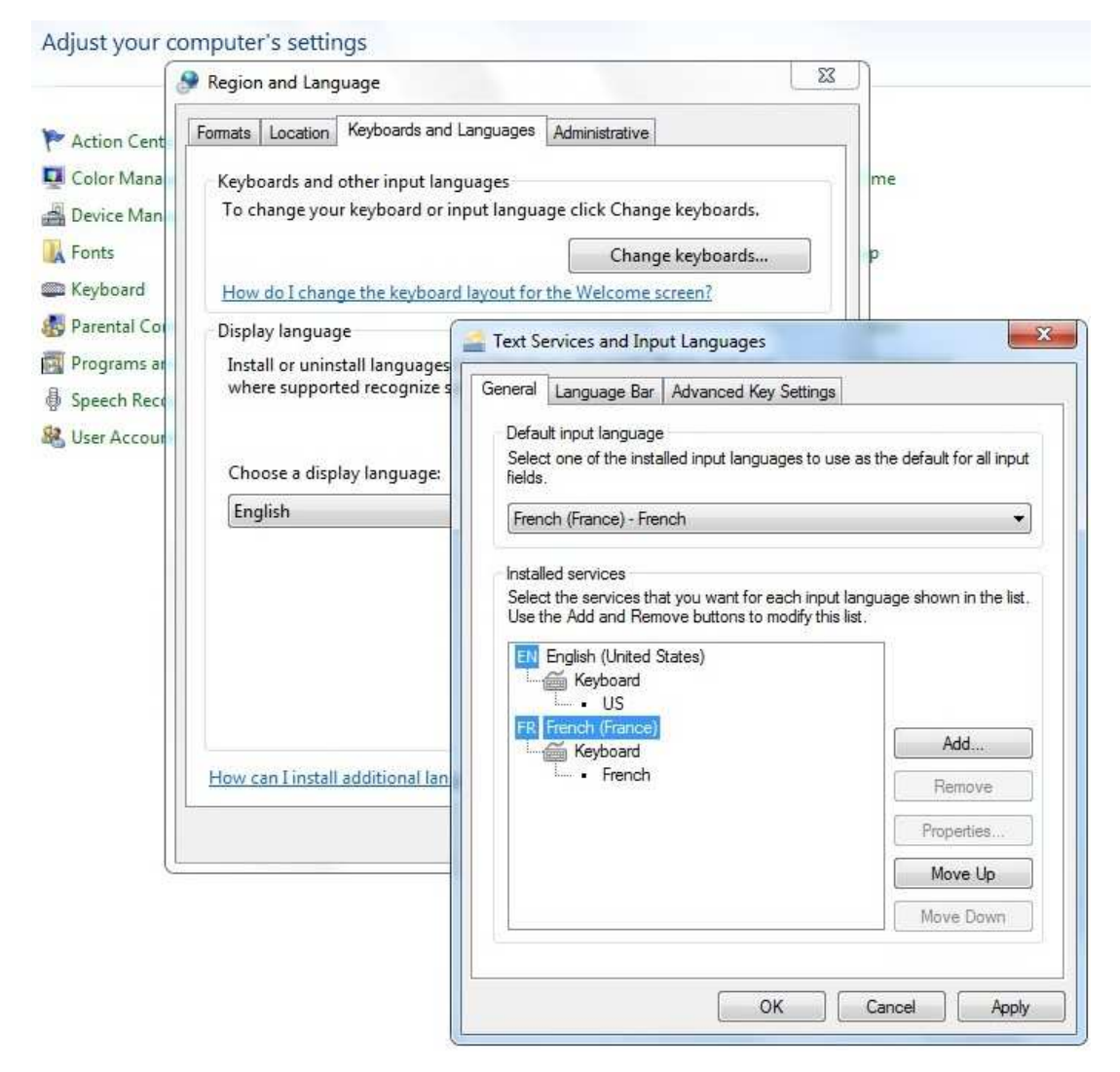

- faire défiler les langues, et - Clic sur le signe + en face de Russe (Russie) et cocher russe.

Remarque : *le clavier Russe AZERTY n'est pas encore installé*, il n'apparaît donc pas dans la liste des claviers disponibles.

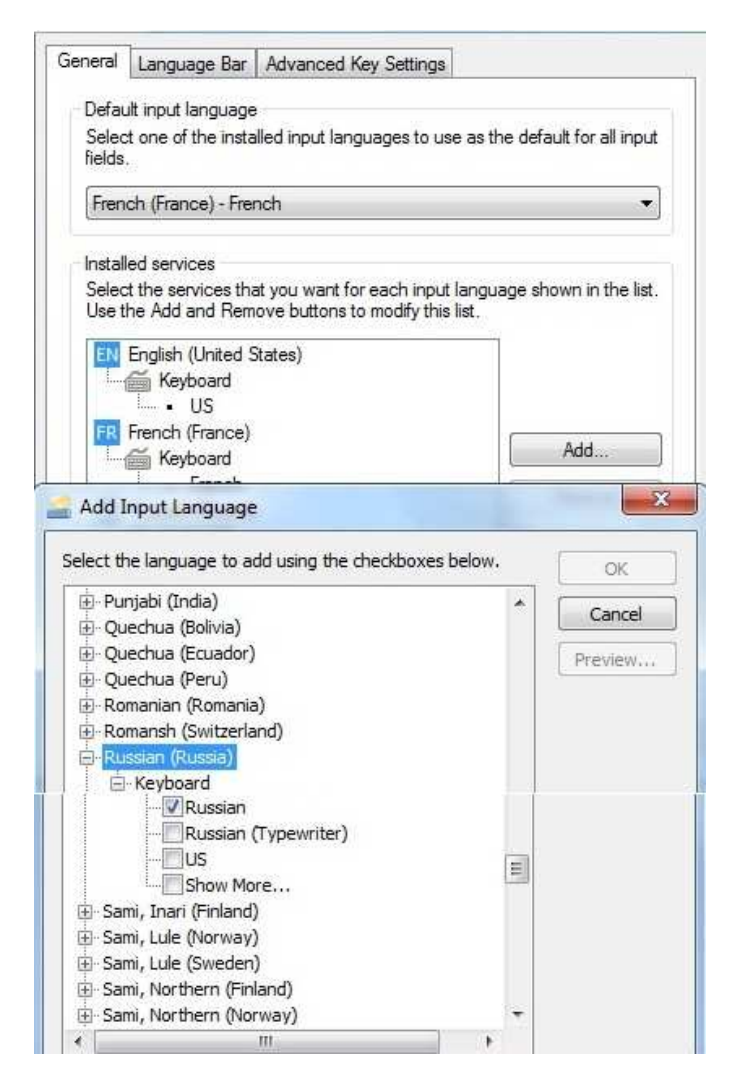

- Cocher simplement 'Russe'

#### - Fermez le Panneau de configuration

2. INSTALLATION DU CLAVIER PHONETIQUE RUSSE AZERTY

- Après avoir décompacté le fichier CLAVRUSAZER.ZIP, faire un double clic sur <u>SETUP .EXE</u> et cliquez sur "éxecuter", puis laissez vous guider par le programme d'installation.

- OUVREZ DE NOUVEAU LE PANNEAU DE CONFIGURATION

- LANGUES ET REGIONS
- RUSSE
- AJOUTER UN CLAVIER

- et SELECTIONNEZ LE CLAVIER AZERTY (vous pouvez déselectionner les autres claviers russes si vous ne vous en servez pas)

| eneral                                                                                        | Language Bar                                                                                                    | Advanced Key Settings                                                                           |                  |                         |
|-----------------------------------------------------------------------------------------------|----------------------------------------------------------------------------------------------------|-------------------------------------------------------------------------------------------------|------------------|-------------------------|
| Defau<br>Selec<br>fields                                                                      | It input language<br>t one of the insta                                                                                                    | a<br>alled input languages to use                                                               | e as the default | for all input           |
| Fren                                                                                          | ch (France) - Fre                                                                                                    | nch                                                                                             |                  | •                       |
| Install                                                                                       | ad appricas                                                                                                    |                                                                                                 |                  |                         |
| Selec                                                                                         | t the services the                                                                                                    | at you want for each input                                                                      | language show    | n in the list.          |
| Use t                                                                                         | he Add and Rem                                                                                                    | nove buttons to modify this                                                                     | list.            |                         |
| EN                                                                                            | English (United S                                                                                                    | States)                                                                                         | 1                |                         |
|                                                                                               | 🚎 Keyboard                                                                                                    |                                                                                                 |                  |                         |
| 1000                                                                                          | Empeh (Emper)                                                                                                    |                                                                                                 |                  |                         |
| FR French (France)                                                                            |                                                                                                    |                                                                                                 | Add              |                         |
| 1.000                                                                                         | - Connah                                                                                                    |                                                                                                 |                  |                         |
| Add I                                                                                         | nput Language                                                                                                    | •                                                                                               |                  |                         |
| elect th                                                                                      | e language to a                                                                                                    | dd using the checkboxes b                                                                       | elow.            |                         |
| elect th<br>Pur<br>Qu<br>Qu<br>Ro<br>Ro<br>Sar<br>Sar<br>Sar                                  | e language to a<br>njabi (India)<br>echua (Bolivia)<br>echua (Ecuadori)<br>echua (Peru)<br>manian (Romania<br>mansh (Switzerla<br>silan (Russia)<br>                                    | dd using the checkboxes b<br>a)<br>and)<br>Azerty)<br>(Typewriter)<br>pre<br>)                  | elow.            | OK<br>Cancel<br>Preview |
| elect th<br>Pur<br>Qu<br>Qu<br>Qu<br>Qu<br>Qu<br>Qu<br>Qu<br>Qu<br>Qu<br>Qu<br>Qu<br>Qu<br>Qu | e language to a<br>njabi (India)<br>echua (Bolivia)<br>echua (Bolivia)<br>echua (Peru)<br>manian (Romania<br>mansh (Switzerla<br>stian (Russia)<br>···································· | dd using the checkboxes b<br>a)<br>and)<br>Azerty)<br>(Typewriter)<br>ore<br>))<br>))<br>aland) | elow.            | OK<br>Cancel<br>Preview |

Vous devez ici sélectionner Ruse (Azerty) ( et pouvez déselectionner les autres si vous en ne vous servez pas)

C'est installé !

Vous pouvez alors définir une touche pour commuter les claviers Fr et Ru en cliquant sur les 'paramètres de touches'

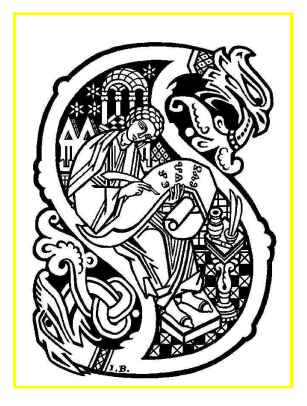

Sommaire